How to use CodeWarrior ASM with Adapt9S12 and Serial Monitor.doc

This document assumes that CW is already been installed. It further assumes that the user has all the necessary hardware and just need assistance in starting how to use CW.

#### **Getting Started:**

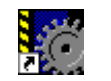

Click on the Metrowerks IDE icon <sup>CodeWarrior IDE.lnk</sup> to get started. Note that the IDE is greyed out to indicate a blank working space.

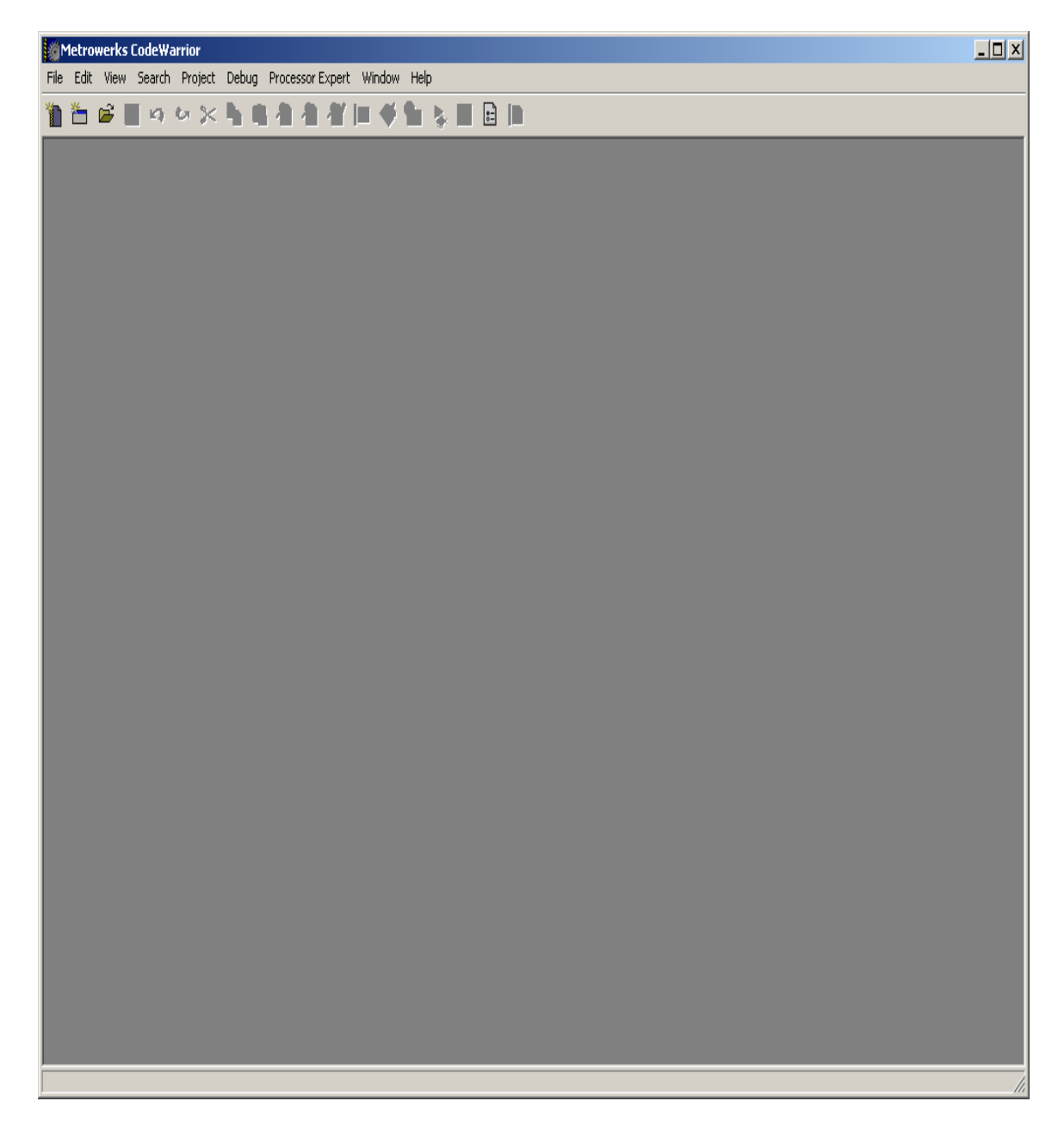

# New Project:

Let create a new project by clicking on File menu. File-New as shown below.

| Metrowerks CodeW                  | /arrior        |         |            |        |      |    |     |      | _ 🗆 × |
|-----------------------------------|----------------|---------|------------|--------|------|----|-----|------|-------|
| File Edit View Search             | Christen Debug | Process | sor Expert | Window | Help |    | Im. |      |       |
| Open                              | Ctrl+O         |         |            |        |      | 80 |     | <br> | <br>  |
| Find and Open File                | Ctrl+D         |         |            |        |      |    |     |      |       |
| Close                             | Ctrl+₩         |         |            |        |      |    |     |      |       |
| Save                              | Ctrl+S         |         |            |        |      |    |     |      |       |
| Save All                          | Ceri+phire+p   |         |            |        |      |    |     |      |       |
| Save A Copy As                    |                |         |            |        |      |    |     |      |       |
| Revert                            |                |         |            |        |      |    |     |      |       |
| Open Workspace                    |                |         |            |        |      |    |     |      |       |
| Close Workspace<br>Save Workspace |                |         |            |        |      |    |     |      |       |
| Save Workspace As                 |                |         |            |        |      |    |     |      |       |
| Import Project                    |                |         |            |        |      |    |     |      |       |
| Export Project                    |                |         |            |        |      |    |     |      |       |
| Page Setup                        |                |         |            |        |      |    |     |      |       |
| Print                             | Ctrl+P         |         |            |        |      |    |     |      |       |
| Open Recent                       | •              |         |            |        |      |    |     |      |       |
| E×it                              |                |         |            |        |      |    |     |      |       |
|                                   |                |         |            |        |      |    |     |      |       |
|                                   |                |         |            |        |      |    |     |      |       |
|                                   |                |         |            |        |      |    |     |      |       |
|                                   |                |         |            |        |      |    |     |      |       |
|                                   |                |         |            |        |      |    |     |      |       |
|                                   |                |         |            |        |      |    |     |      |       |
|                                   |                |         |            |        |      |    |     |      |       |
|                                   |                |         |            |        |      |    |     |      |       |
|                                   |                |         |            |        |      |    |     |      |       |
|                                   |                |         |            |        |      |    |     |      |       |
|                                   |                |         |            |        |      |    |     |      |       |
|                                   |                |         |            |        |      |    |     |      |       |
|                                   |                |         |            |        |      |    |     |      |       |
| 1                                 |                |         |            |        |      |    |     |      |       |

On the project tab select HC(S)12 New Project Wizard.

| New                                                                | ×                                                                                |
|--------------------------------------------------------------------|----------------------------------------------------------------------------------|
| Project File Object<br>Empty Project<br>HC(S)12 New Project Wizard | Project name:                                                                    |
|                                                                    | Location:      C:\Documents and Settings\Ex   Set     Add to Project:   Project: |
|                                                                    |                                                                                  |
|                                                                    |                                                                                  |

Project Name:

Type a project name called *Test*. Press on the Set... button to create a Test subfolder to save the test.mcp file.

| Create New Pi | roject                |       | <u>?</u> × |
|---------------|-----------------------|-------|------------|
| Save in: 🗀    | Test 🔽 🗲 🔁 📸 🛛        | •     |            |
|               |                       |       |            |
|               |                       |       |            |
|               |                       |       |            |
|               |                       |       |            |
|               |                       |       |            |
|               |                       |       |            |
| File name:    | test                  | Save  |            |
| Save as type: | Project Files (*.mcp) | Cance | el         |
| 🔽 Create Fold | der                   |       | 1.         |

As can be seen below the setup for the folders are set. Press OK to continue.

| New                                                             | ×                                                                                          |
|-----------------------------------------------------------------|--------------------------------------------------------------------------------------------|
| Project File Object                                             |                                                                                            |
| Empty Project<br>HC(S)12 New Project Wizard<br>HCS12 Stationery | Project name:<br>test<br>Location:<br>C:\Test\test Set<br>Add to Project:<br>Project:<br>T |
|                                                                 | OK Cancel                                                                                  |

# Selecting the MCU:

Scroll up or down to locate the MCU of interest. In this example the Adapt9S12E128 is used. Select the MCU type as MC9S12E128 then press Next button to continue.

| 12 110 100        |              | 1.000    |
|-------------------|--------------|----------|
| A CHARGE CONTRACT | Derivatives  | <b>_</b> |
|                   | MC9512D64    |          |
| Ja1801910-        | MC9512DB128A |          |
|                   | MC9512DB128B |          |
|                   | MC9512DG128B |          |
|                   | MC9512DG256B |          |
|                   | MC9512DJ128B |          |
|                   | MC9S12DJ256B | and a    |
|                   | MC9512DJ64   |          |
|                   | MC9512DP256B |          |
|                   | MC9512DP512  |          |
|                   | MC9512DT128B |          |
|                   | MC9512D1256B |          |
| etrowerks         | MC9512E128   |          |
|                   | MC9512E64    |          |
|                   | MC9512H128   |          |
|                   | MC9512H256   | -        |

In this example the Assembly box is selected as shown. One may select C or C++ according the user's programming preference. Press Next button to continue.

| New Project Wizard - Page 2 |                                                                                                    | ×   |
|-----------------------------|----------------------------------------------------------------------------------------------------|-----|
| L'aron                      | Please choose the set of languages to be<br>supported initially. You can make multiple<br>selections.                    |     |
| Contraction of the second   | Assembly<br>C++                                                                                                    |     |
|                             | This will set up your application with a ANSI-C<br>compliant startup code (doing initialisation of<br>global variables). |     |
| metrowerks                  | -                                                                                                    |     |
|                             | <pre></pre>                                                                                                    | ;el |

#### Absolute or Relocatable:

In this example the Relocatable assembly is selected as shown. Press next to continue.

| New Project Wizard - Page 3 | <u>x</u>                                                                                                    |
|-----------------------------|----------------------------------------------------------------------------------------------------|
| delenero.                   | Which kind of assembly would you like?                                                                                                    |
| Contractor of the           | Absolute Assembly Relocatable Assembly                                                                                                    |
|                             | Relocatable Assembly supports to split up the<br>application into multiple assembly source files.<br>The source files are linked together using the<br>linker. |
| metrowerks                  |                                                                                                    |
|                             | <pre> &lt; Back Next &gt; Cancel</pre>                                                                                                    |

### Serial Monitor:

The Adapt9S12E128 or EQ128 is pre-programmed with Freescale Serial monitor. Check boxed the Motorola Serial Monitor Hardware Debugging box as shown. Press *Finish* button to continue.

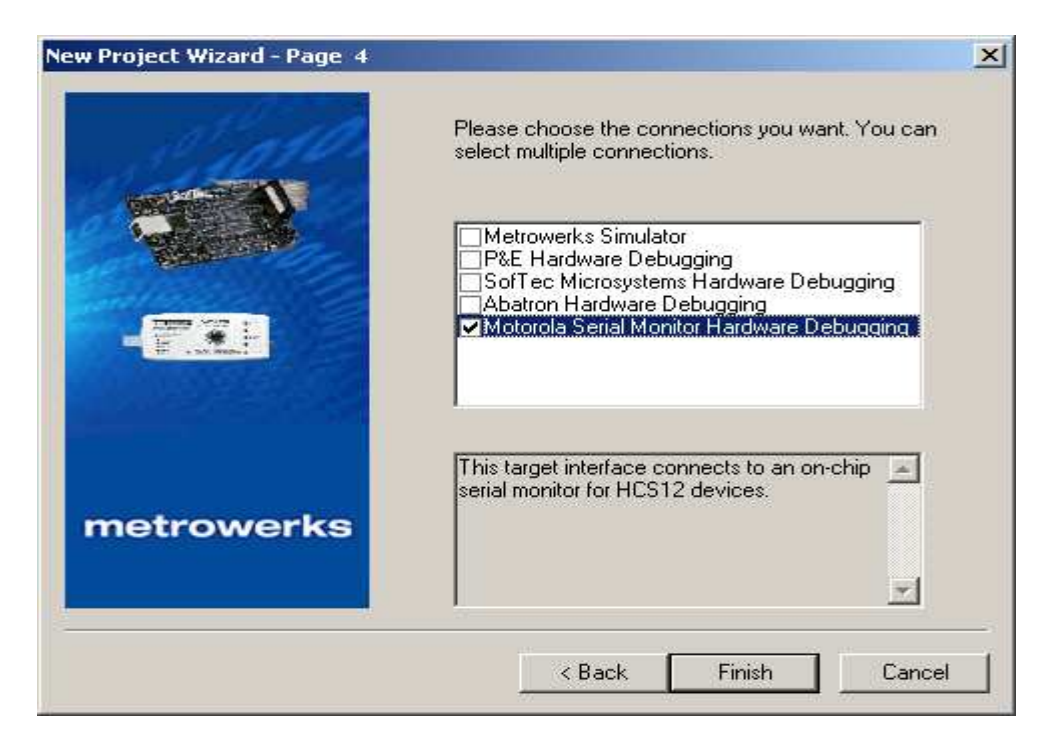

# **Setup Complete:**

Below is the IDE after the setups are completed.

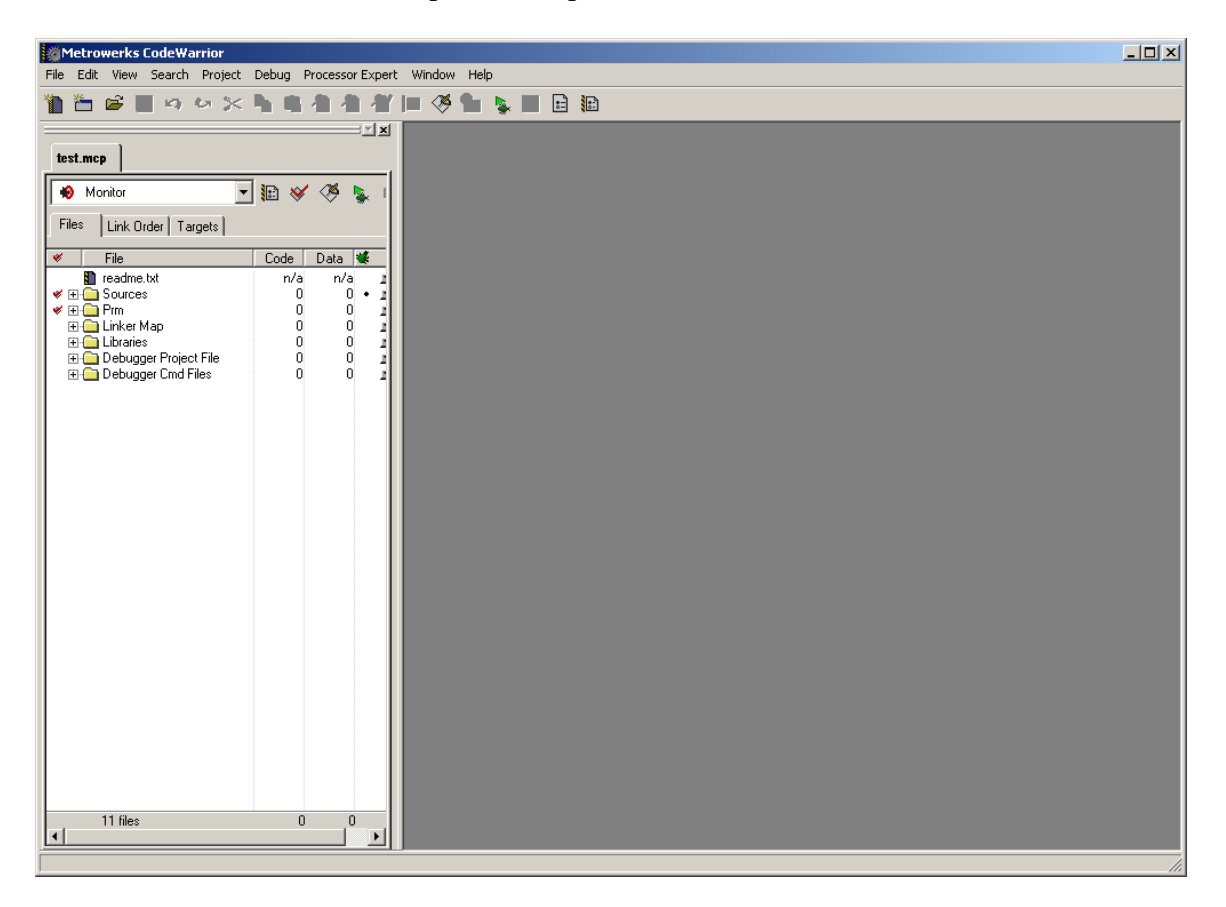

Files Tab:

Note that a new window pane is added. These contain the Files, Link Order and Targets Tab.

Files tab contain 6 subfolders called Sources, Prm, Linker Map, Libraries, Debugger Project File and Debugger Cmd Files.

By pressing on the + icon, one can see what are insider these subfolders. Sources folder contains the working files. By default CW creates a file called main.asm. Prm folder contains programming parameters. This document will only go thru the important aspects of the IDE. One should read up on the others.

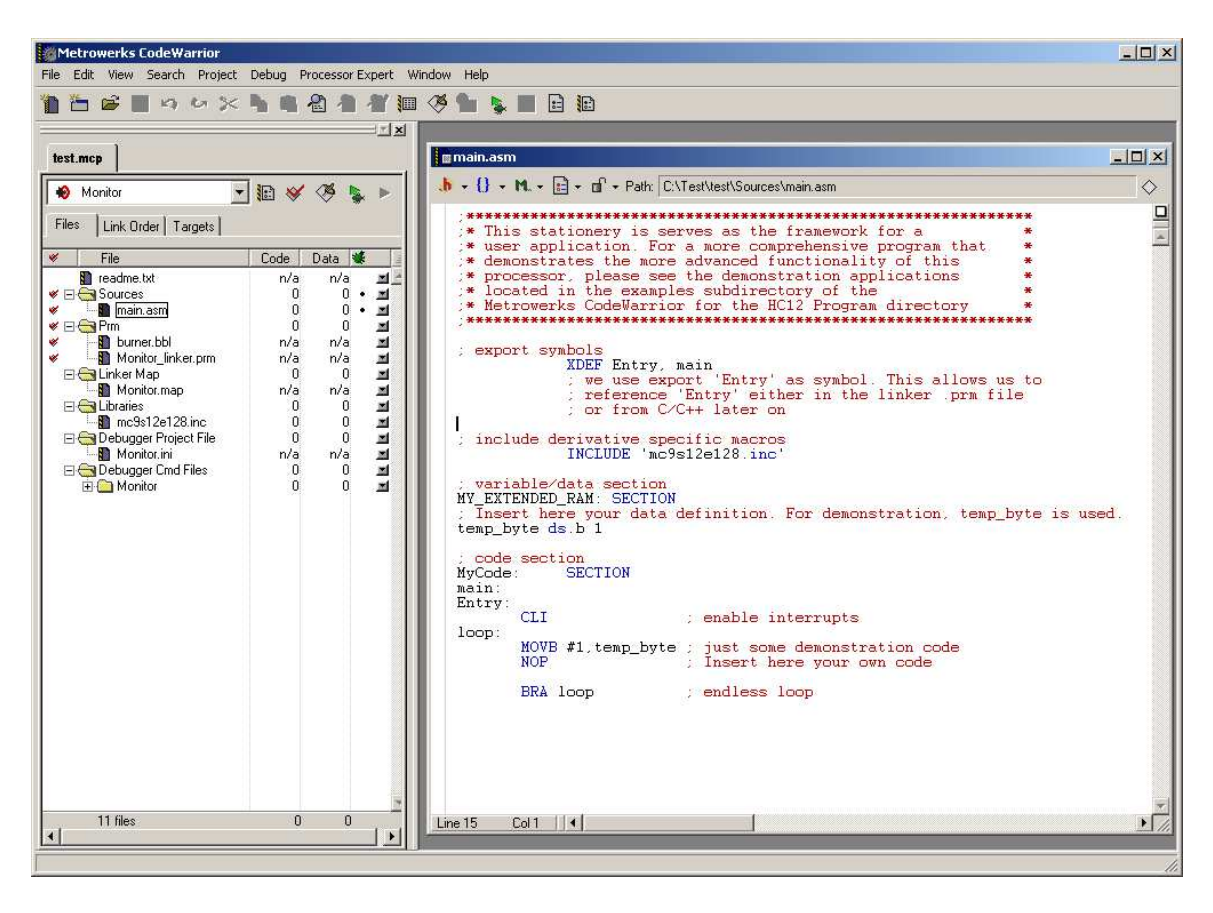

Double click on the main.asm to see what it contains.

**Debug:** 

Connect serial cable to PC COM 1 and the Adapt9S12 board. Make sure the Run/Load switch is in Load mode. Power up Adapt9S12 board making sure to see the PWR (Green) LED is ON.

Select the Project Menu. Project-Debug as shown below.

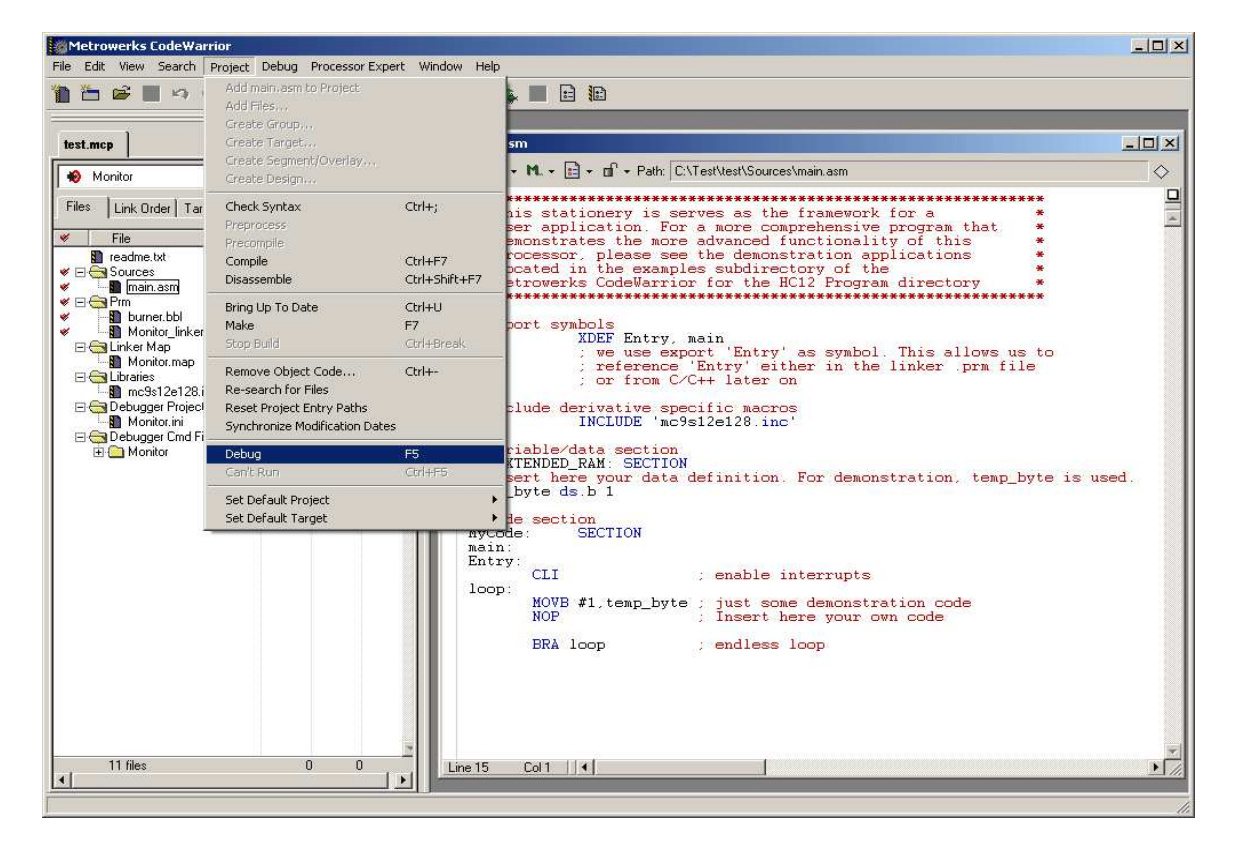

CW will immediately initiate the Debugger screen. Leave the Monitor setup as is and press OK button.

| Monitor Setup                                                                               | × |  |  |  |  |  |
|---------------------------------------------------------------------------------------------|---|--|--|--|--|--|
| Monitor Communication Load Options                                                          |   |  |  |  |  |  |
| HOST Serial Communication Port:                                                             |   |  |  |  |  |  |
| Please select in this dialog the serial communication port used to connect to the hardware. |   |  |  |  |  |  |
| HOST Serial Communication Port:                                                             |   |  |  |  |  |  |
| Communication protocol<br>Show Monitor TX/BX                                                |   |  |  |  |  |  |
| OK Cancel                                                                                   |   |  |  |  |  |  |

## True Time Simulator and Real\_Time Debugger:

By default the program will erase and program the Adapt9S12E128 or EQ128. This program allows the user to manipulate the MCU. This document will not thoroughly explain how to use the True Time Simulator and Real Time Debugger. It is merely to show how to start the program and its basic usage.

The following sequence happens - Loading, erasing and lastly, the debugger

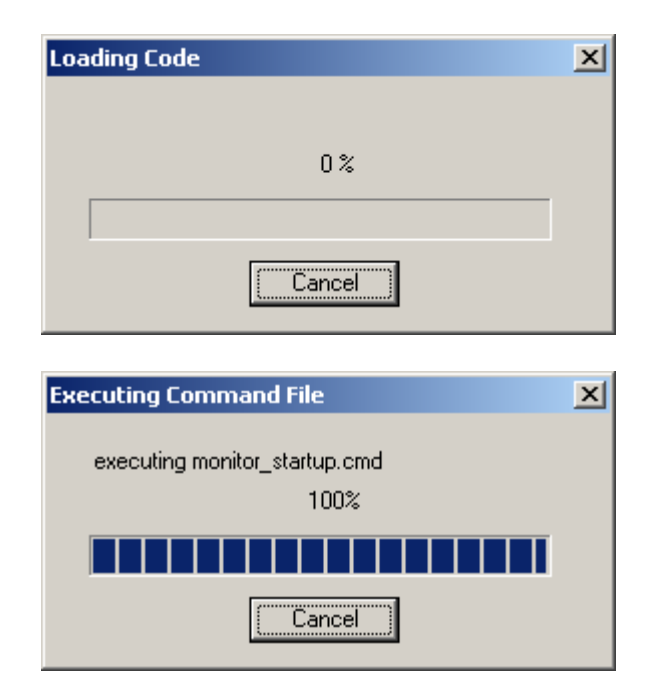

| 🐱 True-Time Simulator & Real-Time Debugger 🛛 C:\Test\tes             | t\Monitor.ini             |                                     |                           | - D ×   |
|----------------------------------------------------------------------|---------------------------|-------------------------------------|---------------------------|---------|
| File View Run MONITOR-HCS12 Component Procedure Wind                 | dow Help                  |                                     |                           |         |
|                                                                      | ●                         |                                     |                           |         |
| S Source                                                             |                           | Assembly                            |                           |         |
| C:\Test\test\bin\main.dbg                                            | Line: 7637                | Entry                               |                           |         |
| MyCode: SECTION<br>main:<br>Entry:                                   | <b>_</b>                  | COOO ANDCO<br>COO2 MOVB<br>COO7 NOP | : #239<br>#1,0x2400       |         |
| CLI ; enable interrupts<br>loop:                                     |                           | COO8 BRA<br>COOA LDS                | *-6 ;abs = COO2<br>OxFFFF | -       |
| MOVB #1,temp_byte ; just some demonstre<br>NOP ; Insert here your ow | m code                    | 📰 Register                          |                           |         |
|                                                                      |                           | HC12 D 0                            | A 0 B 0                   | Auto    |
| 🔀 Data                                                               |                           | IX 0                                |                           |         |
| temp_byte 24 unsigned char                                           | j Symb j Giobai           | SP 4000                             | CCR SXHINZVC              |         |
|                                                                      |                           | P Procedure                         |                           |         |
|                                                                      |                           |                                     |                           |         |
| in Command                                                           | <u>_D×</u>                | Entry ()                            |                           | Ē       |
| done .\cmd\monitor_postload.cmd                                      | <b>_</b>                  | E Memory                            |                           | - U ×   |
| Postload command file correctly executed.                            | _                         |                                     | Auto                      |         |
| in>                                                                  | -                         |                                     | 00 00                     |         |
|                                                                      |                           |                                     | 00 00                     | -       |
| For Help, press F1 Automatic                                         | c (triggers, breakpoints, | watchpoints, and t                  | race possible)            | MC9512E |

### A simple program:

Lets start with a simple program of Blinking an LED connected to PP0.

Edit the main.asm with the codes below.

#### DelayCounter ds.b 2 LED equ %00000001 ;Port P bit 0 ; code section SECTION MyCode: Entry: ;This example no interrupt are needed sei ; disable interrupts movw #\$FFFF, DelayCounter ;Initialize counter bset DDRP,LED ;Make PP0 as output main: bset PTP,LED ;Turn LED on DelayCounter ;Do some delay ldx bsr DelayRoutine DelayRoutine bsr DelayRoutine bsr DelayRoutine bsr bclr PTP,LED ;Turn LED off ldx DelayCounter ;Do some delay DelayRoutine bsr DelayRoutine bsr DelayRoutine bsr DelayRoutine bsr ;main loop is execute endlessly bra main DelayRoutine dbne x,DelayRoutine ;Delay routine

rts

| Metrowerks CodeWarrior                  |                 |                  |          |             |                           |             |                                                 |   |
|-----------------------------------------|-----------------|------------------|----------|-------------|---------------------------|-------------|-------------------------------------------------|---|
| File Edit View Search Project           | t Debug Process | or Expert Window | Help     |             |                           |             |                                                 |   |
| 1 1 2 2 1 1 1 1 1 1 1 1 1 1 1 1 1 1 1 1 | - 🐂 🛍 🖉 /       | 1 1 10 🧭         | <b>1</b> |             |                           |             |                                                 |   |
|                                         | - IX            |                  |          |             |                           | _           |                                                 |   |
| test.mcp                                |                 | Monitor          | main.asm |             |                           |             |                                                 |   |
|                                         |                 |                  | - A - N  | 1 🖻 - 1     | P + Path: c:\test\test\S  | ources\main | 2500                                            |   |
| Monitor                                 |                 | NAMES            |          |             | -                         |             |                                                 | Ď |
| Files Link Order Targets                |                 | END              | LED      | equ         | %00000001                 | ;Port F     | bit O                                           |   |
| 🛩 File                                  | Code Da         | R/               | ; code   | section     |                           |             |                                                 |   |
| madme.txt                               | n/a             | /* ur<br>PC      | MyCode:  | SEC.        | TION                      |             |                                                 |   |
| sources                                 | 48              | RC               | Entry:   |             |                           | _           |                                                 |   |
|                                         | 0               | /* ba<br>Pi      |          | sei         |                           | disah       | wample no interrupt are needed<br>de interrupts |   |
| Monitor linker prm                      | n/a<br>n/a      | P/               |          | COMPRESS OF | AAPPER D. L. C.           |             |                                                 |   |
| 🖃 😋 Linker Map                          | Ō               | Pi<br>Pi         |          | bset        | DDRP, LED                 | nter        | Make PPO as output                              |   |
| Monitor.map                             | n/a             | P/               | 3        |             |                           |             |                                                 |   |
| mc9s12e128.inc                          | ŏ               | /* Pl            | main:    | bset        | PTP, LED                  | Turn I      | ED on                                           |   |
| E Cabugger Project File                 | 0               | /* Pl            |          | Idv         | DelauCounter              | Do som      | e delan                                         |   |
| E C Debugger Cmd Files                  | 0               | END              |          | bsr         | DelayRoutine              | ,           | e deray                                         |   |
| 🗄 🧰 Monitor                             | 0               | PLACE            |          | bsr         | DelayRoutine              |             |                                                 |   |
|                                         |                 | ธา               |          | bsr         | DelayRoutine              |             |                                                 |   |
|                                         |                 | RC               |          | helr        | PTP LED                   | Turn T      | ED off                                          |   |
|                                         |                 | Vi               |          |             |                           |             |                                                 |   |
|                                         |                 | NC<br>CC         |          | bsr         | DelayCounter              | ;Do som     | e delay                                         |   |
|                                         |                 |                  |          | bsr         | DelayRoutine              |             |                                                 |   |
|                                         |                 |                  |          | bsr         | DelayRoutine              |             |                                                 |   |
|                                         |                 | DT               |          | have        |                           | Incia 1     | and in evenues and and a                        |   |
|                                         |                 | DE DE            |          | Dra         | main                      | , main i    | oop is execute endlessly                        |   |
|                                         |                 | END              | DelayRo  | dbne        | • DelayRoutine            | Delaw       | routine                                         |   |
|                                         |                 | STACKS           |          | cione.      | <b>A</b> , DOID, NOR01110 | , DOLDY     | 10401110                                        |   |
|                                         |                 | ZZVEC1           |          | rts         |                           |             |                                                 |   |
|                                         |                 | VECTOF           |          |             |                           |             | E.                                              |   |
| 1                                       |                 | INIT E           |          |             |                           |             |                                                 |   |
| 1                                       |                 |                  |          |             |                           |             |                                                 |   |
| 11 files                                | 48              | Line 35          | - M2120  |             |                           |             |                                                 |   |
| 4                                       | E               | Li               | ine 62 C | ol 64 🛛 🖣   |                           | ]           |                                                 |   |
|                                         |                 |                  |          |             |                           |             |                                                 | 1 |

# **Programming Flash:**

In this example, the True Time Simulator and Real-Time Debugger are used. Switch SW2 to Load mode and Power up Adapt9S12 or press the RESET button if already powered up. Under Project menu select Debug or F5 function key.

| Metrowerks CodeWarı                                         | rior                                                                                              |                                    |                                 |                                                                              |                       |                                               | - 🗆 × |
|-------------------------------------------------------------|---------------------------------------------------------------------------------------------------|------------------------------------|---------------------------------|------------------------------------------------------------------------------|-----------------------|-----------------------------------------------|-------|
| File Edit View Search                                       | Project Debug Process                                                                             | sor Expert Window He               | elp                             |                                                                              |                       |                                               |       |
| test.mcp                                                    | Add main, asm to Project<br>Add Files,<br>Greate Group,<br>Create Target,<br>Create Segment/Overl | аў                                 | . ■ E I                         | 🗈 🖬 🗣 Path: 🖸 C:\test\test\Sc                                                | ources\main.asr       |                                               |       |
| - Moritor                                                   | Create Design                                                                                     |                                    | _                               |                                                                              |                       |                                               |       |
| Files Link Order Tar                                        | Check Syntax<br>Preprocess<br>Precompile<br>Compile<br>Disassemble                                | Ctrl+;<br>Ctrl+F7<br>Ctrl+Shift+F7 | equ<br>e section<br>e: SE(      | 200000001                                                                    | Port P 1              | bit O                                         |       |
| Prm<br>burner.bbl                                           | Bring Up To Date<br>Make                                                                          | Ctrl+U<br>F7                       | sei                             |                                                                              | ;This ex<br>; disable | ample no interrupt are needed<br>e interrupts |       |
| E Linker Map                                                | Stop Build<br>Remove Object Code                                                                  | Ctrl+Break                         | bset                            | #SFFFF, DelayCou<br>DDRP, LED                                                | nter                  | ;Initialize counter<br>;Make PPO as output    |       |
| El Cibraries<br>mc9s12e128.i<br>E Cibraries<br>mc9s12e128.i | Re-search for Files<br>Reset Project Entry Pa                                                     | ths                                | bset                            | PTP, LED                                                                     | Turn LE               | D on                                          |       |
| Monitor.ini Debugger Cmd Fi                                 | Synchronize Modification<br>Debug<br>Can't Run                                                    | n Dates<br>F5<br>Ctrl+F5           | bsr<br>bsr<br>bsr<br>bsr<br>bsr | DelayRoutine<br>DelayRoutine<br>DelayRoutine<br>DelayRoutine                 | , DO SOME             | ueray                                         |       |
|                                                             | Set Default Project<br>Set Default Target                                                         |                                    | belr                            | PTP, LED                                                                     | Turn LE               | D off                                         |       |
| -                                                           |                                                                                                   | i i                                | ldx<br>bsr<br>bsr<br>bsr<br>bsr | DelayCounter<br>DelayRoutine<br>DelayRoutine<br>DelayRoutine<br>DelayRoutine | ;Do some              | delay                                         |       |
|                                                             |                                                                                                   |                                    | bra<br>avPoutino                | main                                                                         | ;main lo              | op is execute endlessly                       |       |
|                                                             |                                                                                                   | STACI<br>VE(<br>VECTC<br>INIT      | dbne<br>rts                     | x,DelayRoutine                                                               | ;Delay ro             | outine                                        |       |
| 11 files                                                    | 48                                                                                                | Line 35                            | Col 62     •                    |                                                                              | 1                     |                                               | × //  |

Codewarrior will immediately launch True Time Simulator and Real-Time Debugger as shown. Note that it will erase then program Flash in succession.

| 🐻 True-Time Simulator & Real-Time Debugger 🛛 c:\test\test\Monitor.ini |                                                      |
|-----------------------------------------------------------------------|------------------------------------------------------|
| File View Run MONITOR-HCS12 Component Procedure Window Help           |                                                      |
|                                                                       |                                                      |
| S Source                                                              | Assembly                                             |
| c:\test\test\bin\main.dbg Line: 7640                                  | ) Entry                                              |
| MyCode: SECTION                                                       | C000 ORCC #16                                        |
| Entry:                                                                | C008 BSET 0x025A,#1                                  |
| sei ;This example no interrupt are needed                             | COOC BSET 0x0258,#1                                  |
| ; disable interrupts                                                  | CO10 LDX 0x2400                                      |
| movw #\$FFFF,DelayCounter ;Initialize counter                         | Register                                             |
| bset DDRP,LED ;Make PPU as output                                     | HC12 Auto                                            |
|                                                                       | D O A O B O                                          |
| Data                                                                  |                                                      |
| main.dbg Auto Symb Glob                                               | lobal IP COOO PC COOO PPAGE 3F                       |
| ➡ DelayCounter " array[2] of unsigned char                            | SP 4000 CCR SXHINZVC                                 |
|                                                                       |                                                      |
|                                                                       | P Procedure                                          |
|                                                                       |                                                      |
| Command                                                               | Entry ()                                             |
| done .\cmd\monitor_postload.cmd                                       | Memory                                               |
| Postload command file correctly executed.                             | Auto                                                 |
| 1 ins                                                                 | 000080 00 00 00 20                                   |
|                                                                       |                                                      |
|                                                                       |                                                      |
| For Help, press F1 Automatic (triggers, breakp                        | kpoints, watchpoints, and trace possible) MC9512E // |

To run the program, select Run menu then Start/Continue or F5 function key as shown.

| 📙 True                                    | -Time Simulator & Real- | Time Debugg   | er c:\test\   | \test\Mo         | nitor.ini      |             |                    |                     |       |            |
|-------------------------------------------|-------------------------|---------------|---------------|------------------|----------------|-------------|--------------------|---------------------|-------|------------|
| File Vie                                  | W Run MONITOR-HCS12     | Component     | Procedure     | Window           | Help           |             |                    |                     |       |            |
|                                           | Start/Continue          | F5            | 2 - C         | -2-              | €              |             |                    |                     |       |            |
| E Sou                                     | Restart<br>Halt         | Ctrl+Shift+F5 |               |                  |                |             | 0 0 ccombly        |                     |       |            |
|                                           | Ver Carla Char          |               |               |                  | Line: 7640     | <b>-</b>    | Entru              |                     |       |            |
| NewC                                      | ada Step Over           | F11<br>F10    |               |                  | LINE. 7040     |             | COOD ODCC          | #1 C                |       | <b>_</b>   |
| II NYC                                    | Step Out                | Shift+F11     |               |                  |                |             | COO2 MOVW          | #65535,0x           | 2400  |            |
| Ent                                       | ry:<br>Assembly Step    | Ctrl+E11      |               |                  |                |             | COOS BSET          | 0x025A,#1           |       |            |
|                                           | Assembly Step Over      | Ctrl+F10      | menn          | upt are          | needed         |             | COLC BSET          | 0x0258,#1<br>0x2400 |       |            |
|                                           | Assembly Step Out       | Ctrl+Shift+F1 | L             |                  |                |             |                    |                     |       |            |
|                                           | nc<br>bs Control Points |               | nitia<br>as o | lize co<br>utput | unter          | 늯           | Register           |                     |       |            |
|                                           |                         |               |               |                  | •              |             | HC12               |                     | _     | Auto       |
| 👗 Dat                                     | a                       |               |               |                  | - 0            | X           |                    |                     | в     | 0          |
|                                           | main.dl                 | bg            | A             | uto S            | ymb Glob       | a           | IP COOO            | PC COOO             | PPAGE | 3F         |
| DelayCounter " array[2] of unsigned char  |                         |               |               |                  |                |             | SP 4000            | CCR SXHI            | NZVC  |            |
|                                           |                         |               |               |                  |                |             |                    |                     |       |            |
|                                           |                         |               |               |                  |                | P Procedure |                    |                     |       |            |
|                                           |                         |               |               |                  |                |             |                    |                     |       |            |
| in Con                                    | nmand                   |               |               |                  | _ 0            | ×           | Entry ()           |                     |       | ÷          |
| done .\cmd\monitor postload.cmd           |                         |               |               |                  |                |             | Morpowy            |                     |       |            |
| Destload server file servestly evented    |                         |               |               |                  |                |             |                    |                     |       |            |
| Postioad command file correctly executed. |                         |               |               |                  |                |             | 000080 00 00       | 00.20               |       |            |
| in>                                       |                         |               |               |                  |                | 늯           | 000084 05 00       | 00 00               |       |            |
|                                           |                         |               |               |                  | Þ              |             | 000088 80 00       | 00 00               | •     | -          |
| ,<br>Start/Cor                            | ntinue program          |               | Auto          | omatic (trig     | igers, breakpi | oints,      | watchpoints, and t | race possible)      |       | MC9512E // |

The LED connected at PP0 will immediately begins to Blink.

This concludes the example of using CW in assembly to using True-Time Simulator and Real-Time Debugger.